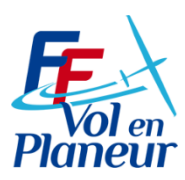

# Comment installer et configurer FFVP-Teamspeak sur son ordinateur.

# 1 Identifier sa configuration système (32 ou 64 bit)

Taper « System » dans la barre de recherche windows

 $\mathcal{P}$  Taper ici pour rechercher

Puis choisissez information système et vérifiez dans les spécifications de l'appareil le type de système d'exploitation :

Type du système

Système d'exploitation 64 bits, processeur x64

### 2 Télécharger Teamspeak 3 client

Choisir le Teamspeak client correspondant à votre système d'exploitation 32 ou 64 bit

https://teamspeak.com/en/downloads/

## 3 Installer le logiciel

Pendant cette phase, Teamspeak vous demandera d'enregistrer un compte Teamspeak pour les mises à jours.

Vous pouvez éventuellement aussi installer le supplément (addon) pour l'audio en Français

#### 4 Vous connecter a au serveur FFVP

Ouvrir le logiciel Teamspeak

Choisir le menu connexions et choisir Se connecter

Renseigner les paramètres de connexion au serveur FFVP :

Pseudo ou adresse serveur : Pseudo FFVP-Teamspeak ou l'adresse IP 51.210.45.86

Mot de passe du serveur : FFVPCONDOR

Pseudonyme : Pour pouvoir vous identifier facilement pendant le vol lorsque vous prenez la parole.

<u>Utiliser la syntaxe suivante :</u> Trigramme usuel de votre nom de compétition condor suivi du tiret prénom et nom. Vous avez certainement un très joli nom, éviter les pseudos ridicules du genre « Aigle Noir » ou « Fast and Furious » . Cela permet à l'animateur de la session d'avoir une collaboration plus humaine ! Exemple :

Pour Martin Dupont : MDP – Martin Dupont

Appuyer sur le bouton Se connecter

Vous arriverez dans le groupe Hall d'entrée

Choisissez votre nom en surbrillance.

Rejoignez le groupe **FFVP\_Competition** et tirant avec la souris votre nom sur le nom du groupe

<u>Note pratique :</u> Vous pouvez enregistrer vos paramètres de connexion dans le menu **Favoris,** puis **Ajouter aux Favoris** 

Entrer un nom de favoris et appliquer.

| leamSpeak 3                          | - L X                                  |
|--------------------------------------|----------------------------------------|
| Connexions Favoris Moi Autorisations | Outils Aide                            |
| 🚖 - 🖉 🧏 🎼 - 🖾 🧏                      |                                        |
| -                                    |                                        |
| FFVP-TeamSpeak                       |                                        |
| 🔀 Se connecter                       | ×                                      |
|                                      | ^                                      |
| Pseudo ou adresse serveur :          | Mot de passe du serveur :              |
| FFVP-Teamspeak                       |                                        |
| Pseudonyme :                         |                                        |
| MDP - Martin Dupont                  |                                        |
|                                      |                                        |
| Plus     Se connecter     Dans u     | in nouvel onglet Annuler               |
|                                      | Ispean                                 |
|                                      |                                        |
| TeamSpeak 3                          | - 🗆 ×                                  |
| Connexions Favoris Moi Autorisations | Outils Aide                            |
| 🚖 - 🖉 🧏 🖗 - 🕒 指 🏘                    |                                        |
|                                      |                                        |
| FFVP-TeamSpeak X                     |                                        |
| FFVP-TeamSpeak                       | MDP - Martin Dupont                    |
| MDP - Martin Dupont                  | Version: 3.5.2 Windows                 |
| FFVP_Compétition                     | En ligne depuis: 3 secondes            |
| FFVP_Entrainement                    | Groupes de serveurs:                   |
| Condor Cate                          | duest                                  |
| - Administration                     | Groupe de canaux:                      |
|                                      | teamspeak                              |
|                                      | · · · ·                                |
| TeamSpeak 3                          | - 🗆 ×                                  |
| Connexions Favoris Moi Autorisations | Outils Aide                            |
| <u>A</u>                             |                                        |
|                                      |                                        |
| FFVP-TeamSpeak ×                     |                                        |
| FFVP-TeamSpeak                       | MDP - Martin Dupont                    |
| 🤗 Hall d'entrée 🛛 🤡                  | - Hartin Dupont                        |
| <ul> <li>FFVP_Compétition</li> </ul> | Version: 3.5.2 Windows                 |
| MDP - Martin Dupont                  | En ingrie depuis: 4 minutes / secondes |
| FFVP_Entrainement                    | Groupes de serveurs:                   |
| Condor Café                          | Guest                                  |
|                                      |                                        |
| Administration                       | Groupe de canaux:                      |
| Administration                       | Groupe de canaux:                      |

# 5 Paramétrage et Utilisation de Teamspeak

Teamspeak se comportera comme votre radio a bord de votre planeur. Il faut donc avoir un micro et un haut-parleur, ou mieux, un casque audio avec un micro. ( hauts parleurs coupés)

IMPORTANT : <mark>Si vous avez seulement un micro et des haut-parleurs, il est absolument nécessaire d'utiliser **un alternat** pour émettre seulement quand vous prenez la parole. Sinon les sons de votre haut-parleur ou les discutions de votre entourage seront diffusés en émission permanente a tout le groupe Teamspeak, ou génèreront un écho insupportable !</mark>

Choisir le menu déroulant Outil et choisir la dernière ligne Options

#### 5.1 Langue

Si ce n'est déjà fait, sélectionner a gauche le menu Application et choisir la langue française French

#### 5.2 Réglage de l'émission vocale : Choisir le menu Capturer

#### Pour sélectionner un bouton alternat, choisir cette option dans le bouton correspondant appuyer pour parler

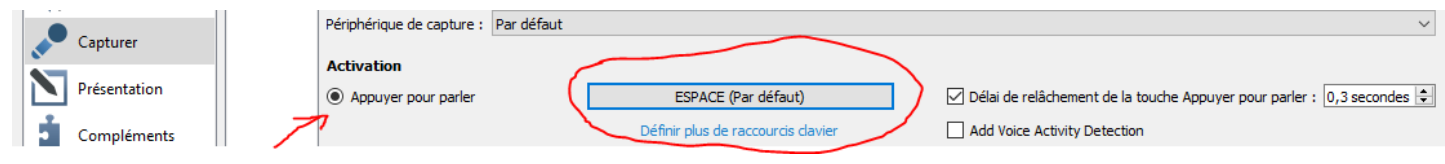

Si vous voulez choisir une autre touche que la barre d'espace, par exemple Contrôle (CTRL) cliquer sur le bouton gris ESPACE (par défaut) et appuyer sur la touche Ctrl

| Is de raccourds davier Add Voice Activity Detection |                                   |  |
|-----------------------------------------------------|-----------------------------------|--|
|                                                     |                                   |  |
| Activation                                          |                                   |  |
| Appuyer pour parler                                 | CTRL (Par défaut)                 |  |
|                                                     | Définir plus de raccourcis davier |  |
|                                                     |                                   |  |

Pour tester, appuyer sur le bouton Commencer le test et appuyer sur l'alternat choisi et parler. Vous devez avoir votre voix en retour audio. Pour finir appuyer sur Arrêter le test

#### Seulement si vous avez un casque audio et pas de Haut parleur actifs , Vous pouvez sélectionner Détection

d'activation vocale . (Plus difficile a régler, test nécessaire dans le Hall d'entrée avant de commencer !)

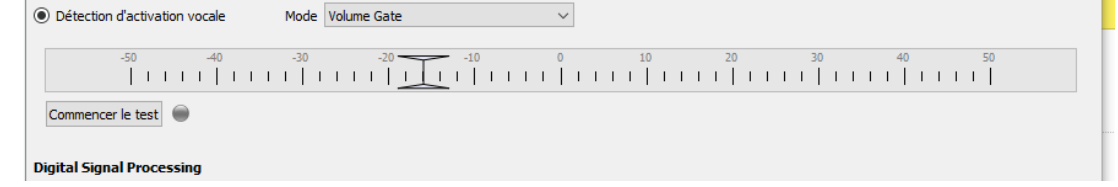

#### Et appuyer sur le bouton Commencer le test

| Détection d'activation vocale     Mode      | Volume Gate ~               | ~                    |  |
|---------------------------------------------|-----------------------------|----------------------|--|
| -50 -40 -30                                 |                             | 0 10 20 30 40 50<br> |  |
| Arrêter le test 🔵 Parlez dairement et ajust | ez le volume de votre voix. |                      |  |

Le bouton bleu doit s'éclairer uniquement pendant l'émission d'un seuil convenable de détection vocal. Lorsque les

réglages de détection sont terminés, arrêter le test. A la fin de l'une de ces deux opérations, faire **Appliquer** en bas a droite, puis **OK** pour enregistrer l'option choisie.

#### Pensez dans tous les cas a cochez les options de réduction de bruit de fond :

| Digital Signal Processing |         |                                                                                                  |
|---------------------------|---------|--------------------------------------------------------------------------------------------------|
| Typing attenuation        |         | Annulation de l'écho                                                                             |
| Éliminer le bruit de fond | <br>max | ✓ Réduction de l'écho (Ducking) La réduction de l'écho permet de réduire la lecture de : 10 dB ♀ |
|                           |         |                                                                                                  |

# 6 Test Final d'installation

Pour tester le volume de réception Audio, glisser votre nom avec la souris. Vous devez entendre « **Changement de canal** » Pour tester l'émission, vous devez voir votre bouton a cote de votre nom s'allumer en bleu clair.